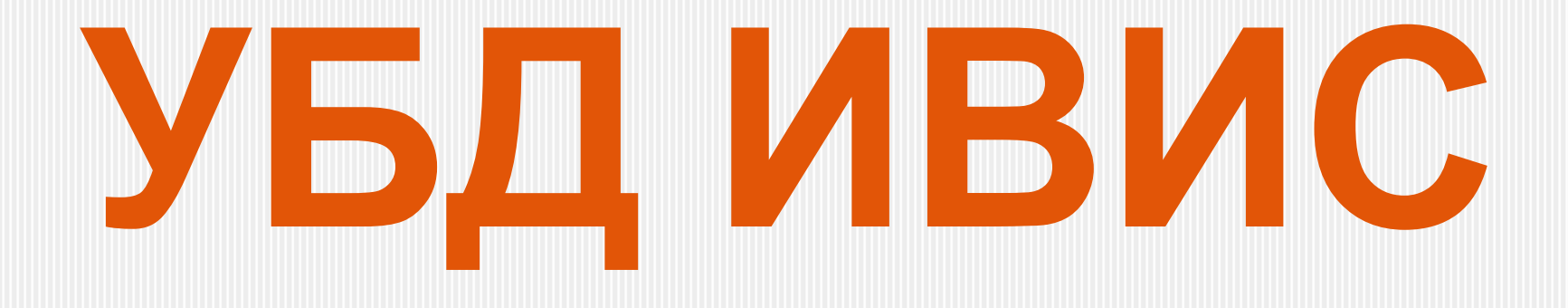

### База периодических изданий

ИНСТРУКЦИЯ ПО ПОИСКУ СТАТЕЙ

| YCTOB/FLOCIMIA             |    |
|----------------------------|----|
| ВХОД И АВТОРИЗАЦИЯ         | 4  |
| ПРОСМОТРЖУРНАЛЬНЫХ НОМЕРОВ | ۵  |
| <u>ТЕМАТИЧЕСКИЙ ПОИСК</u>  |    |
| <u> РАСШИРЕННЫЙ ПОИСК</u>  | 14 |
| <u>КЛЮЧЕВЫЕ ОТОВ</u> А     | 15 |
| ЛОГИЧЕСКИЕ ОТЕРАЮРЫ        | 16 |
| РАБОТАС ТЕКСТОМ СТАТЬИ     |    |

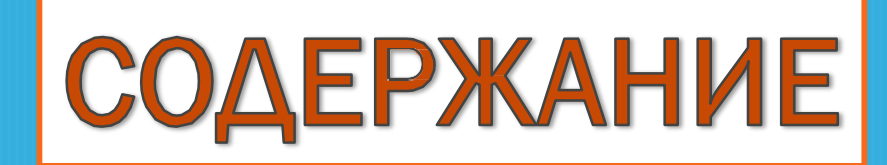

Доступ с компьютеров университета:

### БЕЗ РЕГИСТРАЦИИ

Доступ с домашнего компьютера ТРЕБУЮТСЯ ЛОГИН И ПАРОЪ

Регистрационные данные можно получить в Информационно-библиографическом секторе лично, либо по электронной почте.

Адрес: ул. Каменская, 56; каб. 8 E-mail: <u>e-library@nsuem.ru</u> Тел. для справок: 243-94-06, вн. 6208, 6209

# 1. УСЛОВИЯ ДОСТУПА

Шаг 1:

Открыть ссылку на базу УБДИВИСна сайте научной библиотеки: в разделе «Этектронные ресурсы»/»По подписке».

Здесь же можно ознакомиться с перечнем журналов, доступных пользователям НГУЭУ.

| N₽ | коллекциях                                                                                  | Содержание коллекций                                                                                                    | Условия доступа                                                                                                    |
|----|---------------------------------------------------------------------------------------------|----------------------------------------------------------------------------------------------------|----------------------------------------------------------------------------------------------------|
| 1. | ЭБС Znanium<br>[Электронно-<br>библиотечная<br>система]<br>Инструкция<br>пользователя       | Учебная и научная литература по<br>дисциплинам, изучаемым в НГУЭУ.                                                                                                    | Самостоятельная<br>регистрация.                                                                                                    |
| 2. | Юрайт<br>[Электронно-<br>библиотечная<br>система]<br>Новинки<br>Инструкция<br>пользователя  | Учебные издания для высшего и<br>среднего профессионального<br>образования.<br>Тематика:<br>• право;<br>• статистика;<br>• маркетинг;<br>• менеджмент;<br>• реклама;<br>• туризм и гостеприимство;<br>• управление персоналом;<br>• финансы и экономика.    | С любого компьютера НГУЭУ.<br>Для доступа с внешних<br>адресов требуется<br>самостоятельная<br>регистрация на сайте.                                                                                                    |
| 3. | IPR SMART<br>[Электронно-<br>библиотечная<br>система]                                       | ЭБС IPR SMART содержит более<br>136 000 изданий, из которых более<br>45 000 учебные и научные издания по<br>различным дисциплинам,<br>около 700 наименований российских и<br>зарубежных журналов,<br>более 2000 аудиоизданий, более<br>31 000 видеоизданий. | * Самостоятельная<br>регистрация с компьютеров<br>университета.<br>* Авторизироваться по<br>единому логину и паролю,<br>который можно получить в<br>информационно-<br>библиографическом секторе<br>НБ НГУЭУ<br>ул. Каменская, 52, каб. 3-119<br>(383) 243-94-06 (6208)<br>e-library@nsuem.ru |
| 4. | УБД ИВИС<br>[Полнотекстовая<br>база периодических<br>иедений]<br>Инструкция<br>пользователя | Перечень журналов                                                                                                    | С любого компьютера НГУЭУ<br>(регистрация не требуется).<br>Для пользования в<br>удаленном режиме логин и<br>пароль можно получить в<br>информационно-<br>библиографическом секторе<br>НБ НГУЭУ<br>ул. Каменская, 52, каб. 3-119<br>(383) 243-94-06 (6208)<br>e-library@nsuem.ru             |

# 2. ВХОД И АВТОРИЗАЦИЯ

### Шаг 2: Открыть страницу авторизации.

# Шаг 3: Ввести регистрационные данные и войти на сайт.

### Если доступ осуществляется с компьютера НГУЭУ, Шаги 2 и 3 пропускаются.

|                   | 🔶 Русский 🕜 Помощя | ь 🔒 Доступ по подпи |
|-------------------|--------------------|---------------------|
|                   |                    |                     |
| доступ по подписк | E                  |                     |
| Имя пользователя  |                    |                     |
| Имя пользователя  |                    |                     |
| Пароль            |                    |                     |
| Пароль            |                    |                     |
|                   |                    |                     |

# 2. ВХОД И АВТОРИЗАЦИЯ

# Шаг 1: Открыть гиперссылку «Индивидуальные издания».

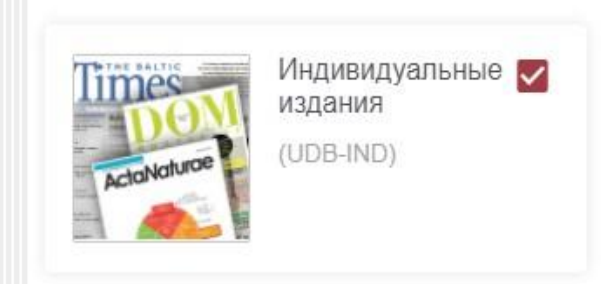

|   | Название                                                     | Страна | Город  | Язык    | №№ в год            | Статус  | Глубина           | Последний<br>номер |
|---|--------------------------------------------------------------|--------|--------|---------|---------------------|---------|-------------------|--------------------|
|   | Аудитор                                                      | Россия | Москва | Русский | Ежемесячно          | Активно | январь,<br>2018   | № 11; нояб. 2022   |
|   | Аудиторские ведомости                                        | Россия | Москва | Русский | Ежеквартально       | Активно | 29.02.2012        | № 4; 2022          |
|   | Банковское дело                                              | Россия | Москва | Русский | Ежемесячно          | Активно | декабрь,<br>2011  | № 1; янв. 2023     |
|   | Бухгалтерский учет в бюджетных и некоммерческих организациях | Россия | Москва | Русский | Два раза в<br>месяц | Активно | 12.01.2012        | № 1; янв. 2023     |
|   | Бюджет                                                       | Россия | Москва | Русский | Ежемесячно          | Активно | январь,<br>2017   | № 1; янв. 2023     |
|   | Вестник Московского университета.<br>Серия 06. Экономика     | Россия | Москва | Русский | Раз в два<br>месяца | Активно | 28.02.2009        | № 5; окт. 2022     |
|   | Вестник Московского университета.<br>Серия 14. Психология    | Россия | Москва | Русский | Ежеквартально       | Активно | 31.03.2009        | № 3; 2022          |
| 2 | Вопросы истории                                              | Россия | Москва | Русский | Ежемесячно          | Активно | сентябрь,<br>1945 | № 12(2); дек. 2022 |

#### Для просмотра последнего номера:

Шаг 2: Выбрать из списка необходимый журнал И открыть гиперссылку в крайнем правом столбце соответствующей строки.

## В результате откроется перечень статей из последнего номера. Названия статей являются гиперссылками с помощью которых открываются их полные тексты.

#### АУДИТОР, 2022, № 11

Щелкните заголовок любого столбца, чтобы отсортировать его содержимое

| # | название статьи                                              |                                                          |   | автор         | дата         | страницы |
|---|--------------------------------------------------------------|----------------------------------------------------------|---|---------------|--------------|----------|
| 1 | FRONT COVER                                                  |                                                          | Ø |               | ноябрь, 2022 | <u> </u> |
| 2 | СОДЕРЖАНИЕ                                                   |                                                          | 0 |               | ноябрь, 2022 | -        |
| 3 | FRONT MATTER                                                 |                                                          | 0 |               | ноябрь, 2022 | -        |
| 4 | Важные новации налогового за                                 | аконодательства                                          | Ø | Е.Е. Смирнов  | ноябрь, 2022 | 3-9      |
| 5 | Аудит в системе национальной                                 | безопасности государства                                 | 0 | К.К. Арабян   | ноябрь, 2022 | 10-18    |
| 6 | Развитие риск-ориентированно<br>основе Гарвардской парадигмы | ой прогностической аналитики на<br>ы отраслевого анализа | Ø | Н.А. Казакова | ноябрь, 2022 | 19-25    |
| 7 | К сопоставлению теоретически<br>основами банковского дела    | іх основ аудита с теоретическими                         | 0 | Е.М. Гутцайт  | ноябрь, 2022 | 26-35    |

### Для просмотра предыдущих номеров журнала:

Шаг 2: Выбрать необходимый журнал и открыть гиперссылку, которой является его название.

| / | Назв ние                                                        | Страна | Город  | Язык    | №№ в год            | Статус  | Глубина           | Последний<br>номер |
|---|-----------------------------------------------------------------|--------|--------|---------|---------------------|---------|-------------------|--------------------|
| / | Аудитор                                                         | Россия | Москва | Русский | Ежемесячно          | Активно | январь,<br>2018   | № 11; нояб. 2022   |
|   | Аудиторские ведомости                                           | Россия | Москва | Русский | Ежеквартально       | Активно | 29.02.2012        | № 4; 2022          |
|   | Банковское дело                                                 | Россия | Москва | Русский | Ежемесячно          | Активно | декабрь,<br>2011  | № 1; янв. 2023     |
| 2 | Бухгалтерский учет в бюджетных и<br>некоммерческих организациях | Россия | Москва | Русский | Два раза в<br>месяц | Активно | 12.01.2012        | № 1; янв. 2023     |
| 4 | Бюджет                                                          | Россия | Москва | Русский | Ежемесячно          | Активно | январь,<br>2017   | № 1; янв. 2023     |
| / | Вестник Московского университета.<br>Серия 06. Экономика        | Россия | Москва | Русский | Раз в два<br>месяца | Активно | 28.02.2009        | № 5; окт. 2022     |
| / | Вестник Московского университета.<br>Серия 14. Психология       | Россия | Москва | Русский | Ежеквартально       | Активно | 31.03.2009        | № 3; 2022          |
|   | Вопросы истории                                                 | Россия | Москва | Русский | Ежемесячно          | Активно | сентябрь,<br>1945 | № 12(2); дек. 2022 |

#### АУДИТОР

АРХИВ

2022

2021

2020

2019

2018

Методология аудита, бухучет и налоговая политика предприятия, финансовохозяйственное право, международный опыт. Рейтинг аудиторских фирм. Издается при содействии Минфина РФ.

|                     | Скрыть метаданные 🔺                     |
|---------------------|-----------------------------------------|
| Язык                | Русский                                 |
| Периодичность       | Ежемесячно (12 / год)                   |
| Город               | Москва                                  |
| Страна              | Россия                                  |
| Издатель            | ООО "Научно-издательский центр ИНФРА-М" |
| Год первого издания | 1995                                    |
| Формат данных       | PDF                                     |
|                     |                                         |

# Шаг 3: Выбрать интересующий год издания.

### Для просмотра предыдущих номеров журнала:

Шаг 4: Выбрать необходимый год и номер выпуска и открыть гиперссылку.

| АУДИТОР |              | •    |                   |
|---------|--------------|------|-------------------|
|         |              | ₹201 | 9 2020            |
| Номер   | Дата/Месяц   |      | Количество статей |
| Nº 3    | Май 2020     |      | 19                |
| Nº 4    | Апрель 2020  |      | 21                |
| Nº 3    | Март 2020    |      | 15                |
| Nº 2    | Февраль 2020 |      | 15                |
| Nº 1    | Январь 2020  |      | 16                |

В результате откроется перечень статей выбранного выпуска.

Полные тексты открываются также, как при просмотре последнего номера.

| Шаг 1. Выбрать базы данных по которым будет<br>осуществляться поиск.                                       |          | Название                                                        | Страна | Город  |
|----------------------------------------------------------------------------------------------------|----------|-----------------------------------------------------------------|--------|--------|
|                                                                                                    |          | Аудитор                                                         | Россия | Москва |
| Избранное 🔮 Русский ? Помощь 😡                                                                             |          | Аудиторские ведомости                                           | Россия | Москва |
|                                                                                                    |          | Банковское дело                                                 | Россия | Москва |
| Выбранные публикации Искать в выбранных публикациях<br>Во всех базах данных наблон * шаблон ? точная фраза |          | Бухгалтерский учет в бюджетных и<br>некоммерческих организациях | Россия | Москва |
| Транслитерация                                                                                             |          | Бюджет                                                          | Россия | Москва |
| расширенный поиск                                                                                          | <b>•</b> | Вестник Московского университета.<br>Серия 06. Экономика        | Россия | Москва |
|                                                                                                    | <b>V</b> | Вестник Московского университета.<br>Серия 14. Психология       | Россия | Москва |
| Шаг 2. При поиске по выбранным публикациям в перечне журналов отметить необходимые.                        |          | Вопросы истории                                                 | Россия | Москва |

# 4. ТЕМАТИЧЕСКИЙ ПОИСК

### Шаг З. Установить временной диапазон публикаций (при необходимости).

| информационные услуги | 📕 Избранное                | 🔮 Русский  | 🕐 Помощь | NGU Novosibirskii gosudarstvo | ennyi u    | niversitet ekonomiki i | upravlen |
|-----------------------|----------------------------|------------|----------|-------------------------------|------------|------------------------|----------|
| Выбранные публикации  | Искать в выбранных п       | убликациях |          |                               |            | 8                      | ■ Q      |
| Во всех базах данных  | јаблон * шаблон ? точная ф | раза       |          | Вариант 1                     | 0          | все годы               |          |
| анслитерация          |                            |            |          | Вариант 2                     | $\bigcirc$ | 01/01/1773             |          |
|                       |                            |            |          |                               | $\sim$     |                        |          |

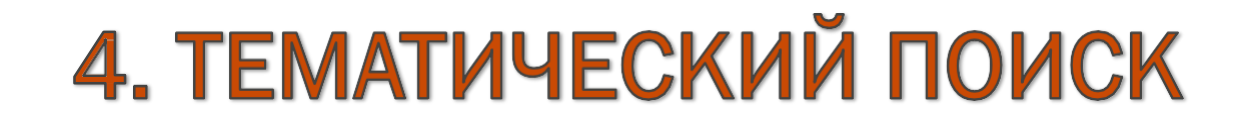

# Шаг 4. Ввести в поисковую строку ключевые слова, выбрать логический оператор (по необходимости) и нажать кнопку поиска.

| -     |                       |                                                                                                    |                                                                |                                                                                             |                                                                    |                                    |                                                |
|-------|-----------------------|----------------------------------------------------------------------------------------------------|----------------------------------------------------------------|---------------------------------------------------------------------------------------------|--------------------------------------------------------------------|------------------------------------|------------------------------------------------|
| или   | HE                    | расстояние шаблон * шаблон ? точная фраза                                                                                                    |                                                                |                                                                                             | •                                                                  | П                                  | осл. 2 года                                    |
| пите  | раци                  | R                                                                                                    |                                                                |                                                                                             | (                                                                  | 01                                 | 1/01/1773                                      |
|       |                       |                                                                                                    |                                                                |                                                                                             |                                                                    | 01                                 | /28/2023                                       |
| ренн  | ный г                 | тоиск                                                                                                    |                                                                |                                                                                             |                                                                    |                                    |                                                |
| ///// |                       |                                                                                                    |                                                                |                                                                                             |                                                                    |                                    |                                                |
|       | #                     | название                                                                                                    | автор                                                          | источник                                                                                    | дата                                                               | # слов                             | з балл 🔻                                       |
|       |                       |                                                                                                    |                                                                |                                                                                             |                                                                    |                                    |                                                |
|       | 1                     | Льготная сельская ипотека в России: миф или реальность                                                                                                    | Е. М. ПЕТРИКОВА                                                | Банковское дело                                                                             | 2021-04-30                                                         | 3969                               | 3831,6                                         |
|       | 1                     | Льготная сельская ипотека в России: миф или реальность<br>Выдача ипотеки в России в апреле рухнула в четыре раза                                                                                                    | е. М. ПЕТРИКОВА                                                | Банковское дело<br>Банковское дело                                                          | 2021-04-30<br>2022-06-30                                           | 3969<br>918                        | 3831,6<br>3547,4                               |
|       | 1<br>2<br>3           | Льготная сельская ипотека в России: миф или реальность<br>Выдача ипотеки в России в апреле рухнула в четыре раза<br>Тенденции развития рынка ипотеки в России в 2021 г.                                                                                                    | Е. М. ПЕТРИКОВА<br>—<br>Д. П. КОВАЛЕВ                          | Банковское дело<br>Банковское дело<br>Банковское дело                                       | 2021-04-30<br>2022-06-30<br>2022-03-31                             | 3969<br>918<br>2830                | 3831,6<br>3547,4<br>3547,4                     |
|       | 1<br>2<br>3<br>4      | Льготная сельская ипотека в России: миф или реальность<br>Выдача ипотеки в России в апреле рухнула в четыре раза<br>Тенденции развития рынка ипотеки в России в 2021 г.<br>Аналитики предсказали новый годовой рекорд по выдаче<br>ипотеки                                                                | Е. М. ПЕТРИКОВА<br>—<br>Д. П. КОВАЛЕВ<br>—                     | Банковское дело<br>Банковское дело<br>Банковское дело<br>Банковское дело                    | 2021-04-30<br>2022-06-30<br>2022-03-31<br>2021-07-31               | 3969<br>918<br>2830<br>784         | 3831,6<br>3547,4<br>3547,4<br>3547,4           |
|       | 1<br>2<br>3<br>4<br>5 | Льготная сельская ипотека в России: миф или реальность<br>Выдача ипотеки в России в апреле рухнула в четыре раза<br>Тенденции развития рынка ипотеки в России в 2021 г.<br>Аналитики предсказали новый годовой рекорд по выдаче<br>ипотеки<br>Спрос на ипотеку исчерпан? Ставка на сервисы е-<br>commerce | Е. М. ПЕТРИКОВА<br>—<br>Д. П. КОВАЛЕВ<br>—<br>Ярослав Баджурак | Банковское дело<br>Банковское дело<br>Банковское дело<br>Банковское дело<br>Банковское дело | 2021-04-30<br>2022-06-30<br>2022-03-31<br>2021-07-31<br>2021-05-31 | 3969<br>918<br>2830<br>784<br>1122 | 3831,6<br>3547,4<br>3547,4<br>3547,4<br>3547,4 |

# 4. ТЕМАТИЧЕСКИЙ ПОИСК

Шаг 5. Открыть статью, кликнув на гиперссылку, которой является ее название.

| # | название                                                          | автор            | источник        | дата       | # слов | балл 🔻 |
|---|-------------------------------------------------------------------|------------------|-----------------|------------|--------|--------|
| 1 | Льготная сельская ипотека в России: миф или реальность            | Е. М. ПЕТРИКОВА  | Банковское дело | 2021-04-30 | 3969   | 3831,6 |
| 2 | Выдача ипотеки в России в апреле рухнула в четыре раза            | -                | Банковское дело | 2022-06-30 | 918    | 3547,4 |
| 3 | Тенденции развития рынка ипотеки в России в 2021 г.               | Д. П. КОВАЛЕВ    | Банковское дело | 2022-03-31 | 2830   | 3547,4 |
| 4 | Аналитики предсказали новый годовой рекорд по выдаче<br>ипотеки   |                  | Банковское дело | 2021-07-31 | 784    | 3547,4 |
| 5 | Спрос на ипотеку исчерпан? Ставка на сервисы е-<br>commerce       | Ярослав Баджурак | Банковское дело | 2021-05-31 | 1122   | 3547,4 |
| 6 | Российские банки начали новый этап повышения ставок<br>по ипотеке |                  | Банковское дело | 2021-11-30 | 631    | 3318,3 |

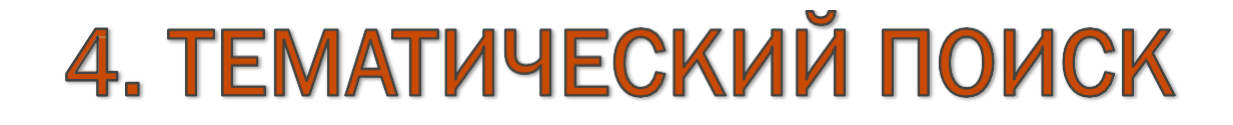

### Расширенный поиск удобен при поиске конкретной публикации

| <b>ВИВИС</b><br>информационные услуги                                                 | 📕 Избранное                                                                | Шаг 1. Раскрыть<br>форму для<br>расширенного поиск |
|---------------------------------------------------------------------------------------|----------------------------------------------------------------------------|----------------------------------------------------|
| цифровые ресу<br>Искать в выбранных базах данны<br>асширенный поиск<br>МВИС Избранное | урсы<br>ых Помощь Novosibirskii gosudarstvennyi universitet ekonomiki i ur | с помощью<br>гиперссылки.                          |
| инорумационныг услуги                                                                 |                                                                            | Шаг 2. Заполнить                                   |
| Транслитерация                                                                        | виртуальная клавиатура 📾                                                   |                                                    |
| Транслитерация<br>автор                                                               | И все годы                                                                 | поисковые поля и                                   |
| Транслитерация<br>автор  <br>название статьи                                          | И все годы<br>И с dd.mm.yyyy                                               | ПОИСКОВЫЕ ПОЛЯ И                                   |
| Транслитерация<br>автор  <br>название статьи<br>вся статья                            | и все годы<br>и с dd.mm.yyyy                                               | поисковые поля и<br>нажать кнопку<br>«Поиск».      |

### Запрашиваемая статья будет первой в полученном списке.

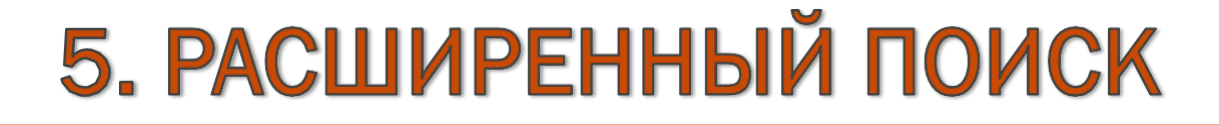

#### В качестве ключевых слов при тематическом поиске используются:

- Словав именительном падеже, единственном и множественном числе (unomeka, счета, менеджмент);
- Словосочетания из двух слов

(учет затрат, русский язык, аудиторская проверка);

• Термины

(рынок ценных бумаг, международные экономические отношения);

### • Названия документов

(Конституция Российской Федерации, Международные стандарты финансовой отчетности);

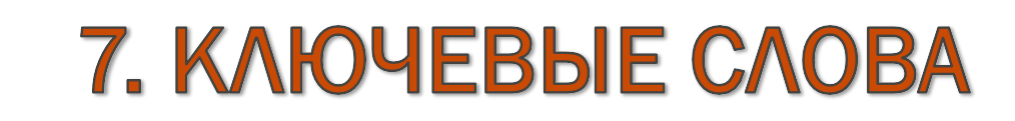

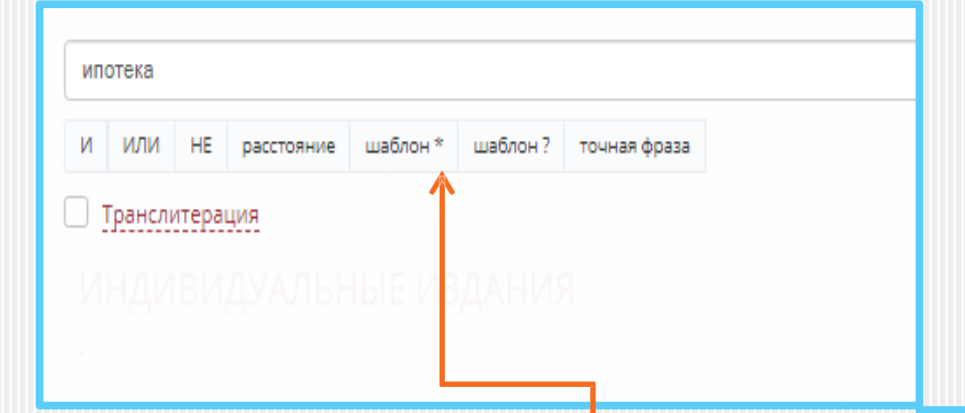

Логические операторы – элементы, помогающие конкретизировать результаты поиска.

### Применяются при тематическом и расширенном видах поиска.

| всетоды   | 0 | ~  | И |                   |                        | сеев М. А. | LA V | автор           |
|-----------|---|----|---|-------------------|------------------------|------------|------|-----------------|
| c dd.mm.y | 0 | ~  | И | аконодательства и | рушений экологического | мосвязь на | ▼ Bs | название статьи |
| no dd.mm. |   |    |   |                   |                        |            | ~    | BCG CTATEG      |
| no aa.mm. |   |    |   |                   |                        |            | ~    | вся статья      |
|           |   |    |   |                   |                        |            |      |                 |
|           |   |    |   |                   |                        |            |      |                 |
|           |   | // |   |                   |                        |            |      |                 |
|           |   |    |   |                   |                        |            |      |                 |

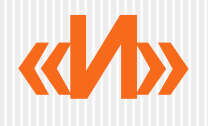

| Выбранные публи 🝷 государственное управление И муниципальн     | юе управление  |
|----------------------------------------------------------------|----------------|
| И ИЛИ НЕ расстояние шаблон * шаблон ? точная фраза             | о посл. 2 года |
| Запрос, в котором слова соединены оператором И, позволит найти | 01/01/1773     |
| Пример: президент И законодательство И налогообложение.        | 01/28/2023     |
| расширенный поиск                                              |                |

- Шаг 1. Ввести первое ключевое слово.
- Шаг 2. Нажать на кнопку «И» под поисковой строкой.
- Шаг З. Ввести второе ключевое слово.
- Шаг 4. Нажать кнопку поиска.

Если ключевых слов больше двух, логический оператор устанавливается после каждого из них, кроме последнего.

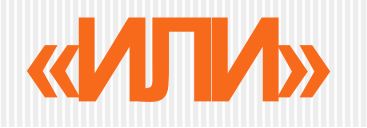

| Выбранные публи 👻 Центральный Банк ИЛИ Банк России                                                                           |                | Q |
|----------------------------------------------------------------------------------------------------|----------------|---|
| И ИЛИ НЕ расстояние шаблон* шаблон? точная фраза                                                                             | о посл. 2 года |   |
| Запрос, в котором слова соединены оператором ИЛИ, позволит найти<br>документы, содержащие любое из участвующих слов. Пример: | 01/01/1773     |   |
| президент ИЛИ дума ИЛИ правительство.                                                                                        | 01/28/2023     |   |

расширенный поиск

- Шаг 1. Ввести первое ключевое слово.
- Шаг 2. Нажать на кнопку «ИЛИ» под поисковой строкой.
- Шаг З. Ввести второе ключевое слово.
- Шаг 4. Нажать кнопку поиска.

Если ключевых слов больше двух, логический оператор устанавливается после каждого из них, кроме последнего.

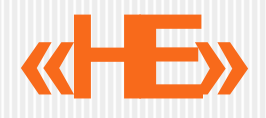

| Выбранные публи • Франчайзинг НЕ гостиничное дело                           |   |              |   |
|-----------------------------------------------------------------------------|---|--------------|---|
| И ИЛИ НЕ расстояние шаблон * шаблон ? точная фраза                          | 0 | посл. 2 года |   |
| НЕ - оператор исключения. Используйте данный оператор перед тем             | 0 | 01/01/1773   | 1 |
| документов. Например: олимпиада НЕ 1980 - будут найдены документы,          |   | 01/28/2023   | 1 |
| содержащие слово олимпиада и не содержащие слово 1980.<br>Исстиренным поиск |   |              |   |

- Шаг 1. Ввести первое ключевое слово.
- Шаг 2. Нажать на кнопку «НЕ» под поисковой строкой.
- Шаг З. Ввести второе ключевое слово.
- Шаг 4. Нажать кнопку поиска.

Если ключевых слов больше двух, логический оператор устанавливается после каждого из них, кроме последнего.

# «РАССТОЯНИЕ»

|     |                       | ર                                  |
|-----|-----------------------|------------------------------------|
| ОПО | сл. 2 года            |                                    |
| 01  | 01/1773               |                                    |
| 01. | 28/2023               |                                    |
|     | О Пос<br>О 01/<br>01/ | посл. 2 года О1/01/1773 О1/28/2023 |

- Шаг 1. Ввести ключевое слово.
- Шаг 2. Нажать на кнопку «РАССТОЯНИЕ» под поисковой строкой.
- Шаг З. По умолчанию устанавливается расстояние в 4 слова. Изменить его можно вручную.
- Шаг 4. Нажать кнопку поиска.

# «ШАБЛОН\*»

| Выбранные публи 🝷 литер*                                                                                                    |                |
|----------------------------------------------------------------------------------------------------|----------------|
| И ИЛИ НЕ расстояние шаблон * шаблон ? точная фраза                                                                                  | о посл. 2 года |
| * - Используйте символ [*] для замены любой последовательности букв<br>в середине или в конце слова. Пример: литер* - будут найдены | 01/01/1773     |
| документы со словами 'литература', 'литературный', 'литератор' и т.д.                                                               | 01/28/2023     |
| расширенный поиск                                                                                                    |                |

Шаг 1. Ввести часть ключевого слова. Шаг 2. Нажать на кнопку «ШАБЛОН\*» под поисковой строкой. Шаг 3. Нажать кнопку поиска.

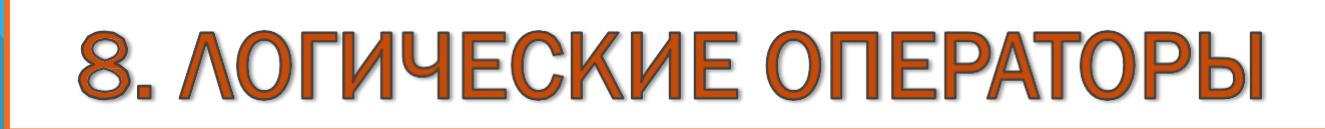

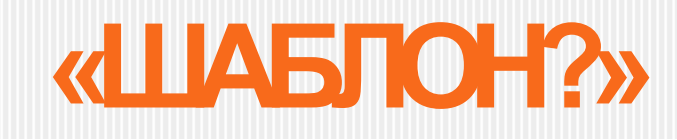

| Выбранные публи 👻 к?мпания |                                                                       |                                   |                              |              |   | 1            |
|----------------------------|-----------------------------------------------------------------------|-----------------------------------|------------------------------|--------------|---|--------------|
| 1                          | ИЛИ НЕ расстояние                                                     | шаблон *                          | шаблон ?                     | точная фраза | 0 | посл. 2 года |
|                            | Используйте вопросительны<br>иквы Пример: к <sup>2</sup> мпания - бус | ый знак [?] внут<br>ул найлены до | гри слова для<br>кументы как | замены одной | 0 | 01/01/1773   |
|                            | A DEL I LUVINELL A DULUTEDIN - CIVI                                   | ут паидепы до                     | NYMERI DI NON                | LO GIOBOM    |   |              |

- Шаг 1. Ввести часть ключевого слова до спорной буквы. Шаг 2. Нажать на кнопку «ШАБЛОН?» под поисковой строкой. Шаг 3. Допечатать слово до конца.
- Шаг 4. Нажать кнопку поиска.

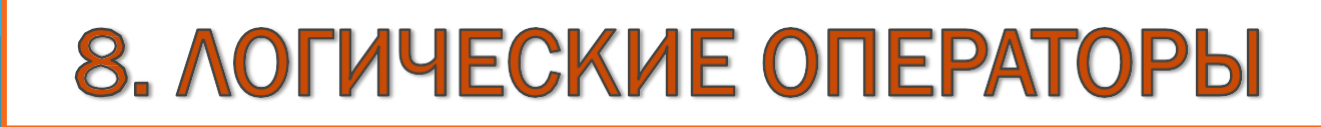

# «ТОЧНАЯФРАЗА»

| Выбранные публи 👻 "государственное управление"                                                                                        |                |
|----------------------------------------------------------------------------------------------------|----------------|
| И ИЛИ НЕ расстояние шаблон* шаблон? точная фраза                                                                                      | о посл. 2 года |
| "" - Запрос, заключенный с двух сторон в двойные кавычки, позволит<br>найти документы, содержащие полностью всю фразу. Пример: "Совет | 01/01/1773     |
| Федерации".                                                                                                    | 01/28/2023     |

расширенный поиск

Шаг 1. Ввести ключевое слово. Шаг 2. Нажать на кнопку «ТОЧНАЯ ФРАЗА» под поисковой строкой. Шаг 3. Нажать кнопку поиска.

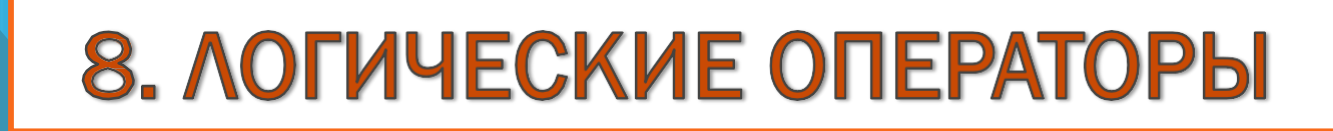

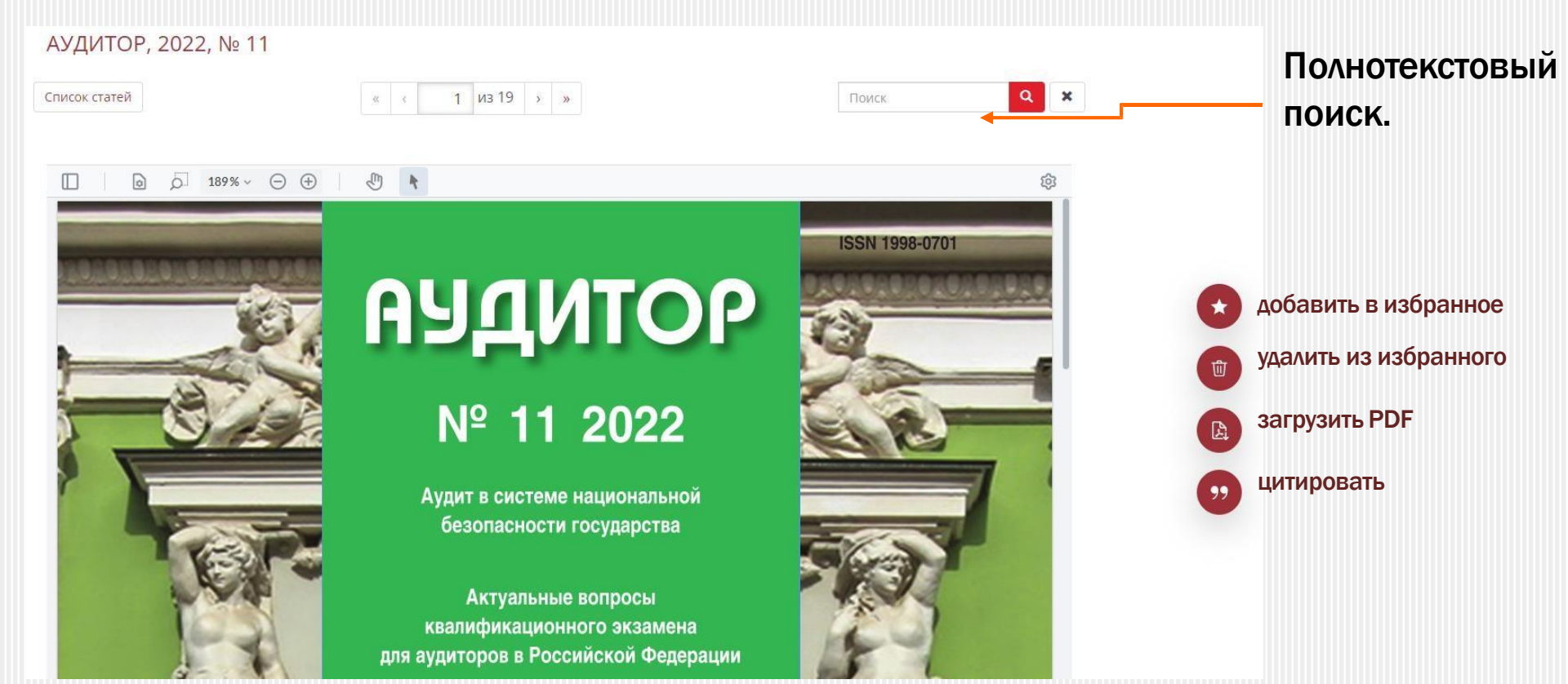

## 9. РАБОТА С ТЕКСТОМ СТАТЬИ